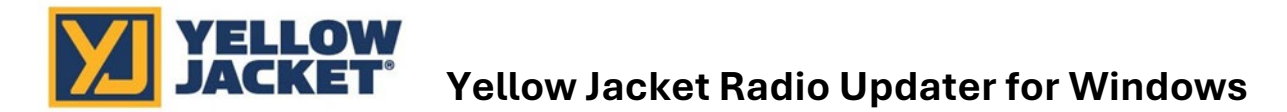

- 1. In your web browser, go to the following link: https://www.yellowjacket.com/downloads/windows/firmware/Radio/YELLOW\_JACKET\_Radio\_Up dater.zip
- 2. Download the YELLOW\_JACKET\_Radio\_Updater.zip file.
- 3. Unzip the **YELLOW\_JACKET\_Radio\_Updater.zip** folder to a safe location and open the extracted folder.
- 4. Open Yellow\_Jacket\_Updater\_Installer.bat.

**Note:** If the "Acquire a developer license" message appears, press **Enter** and sign in with administrator credentials. This will redirect you to *Developer Mode*. Click the sliding button to enable *Developer Mode*. Doing so allows the application to be installed. Once *Developer Mode* has been enabled, repeat **Step 3**.

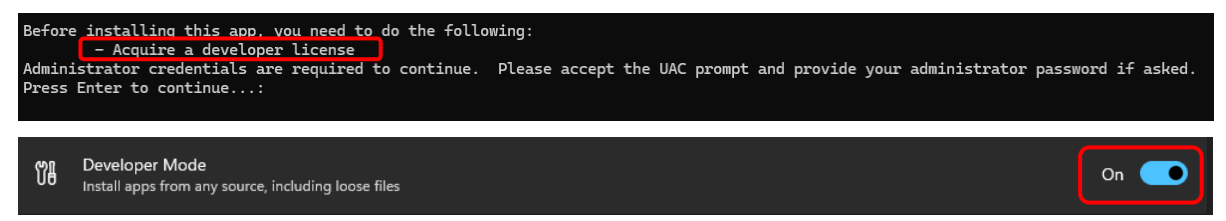

- 5. Once the application successfully installs, press Enter to close the terminal.
- 6. Search Yellow Jacket Radio Updater in your Windows search bar and open the application.

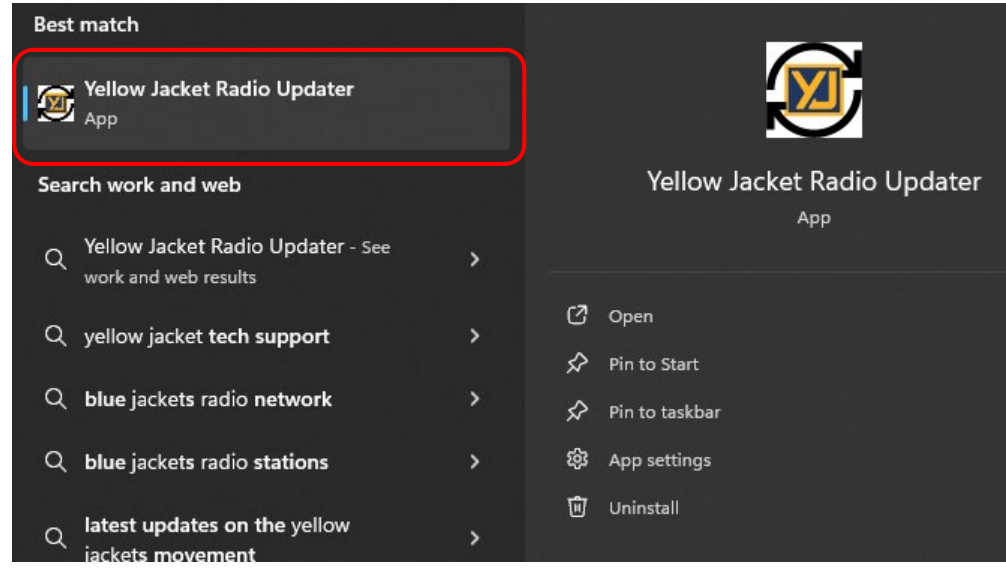

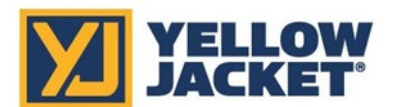

## Yellow Jacket Radio Updater for Windows

7. Click 1) Find and Connect, and then click Start Searching For Radio.

| Yellow Jacket Radio Updater |                                                                                                    |  |  |
|-----------------------------|----------------------------------------------------------------------------------------------------|--|--|
| Radio Updater               | Find Nearby Bluetooth Radio                                                                                                    |  |  |
| 1) Find and Connect         | <ol> <li>Power ON the target device and make sure it is within the Bluetooth range of this computer.</li> <li>Then dick Start Searching For Padio button the acceptable devices will encode in the available devices list.</li> </ol>                                                                                                    |  |  |
| 2) Update                   | 2) Then click <b>Start Searching For Radio</b> button, the acceptable devices will appear in the available devices list. 3) Identify the device to be updated by its Bluetooth ID (Local Name). Select the device and click the <b>Update</b> button. 4) When the update is complete, access the target device and confirm that the Radio version is correct. Version 5.0.4.0  Start Searching For Radio |  |  |
|                             | Local Name RSSI                                                                                                    |  |  |
|                             |                                                                                                    |  |  |

8. Select your device from the search results, and then click the 2) Update.

| Radio Updater                    | Find Nearby Bluetooth Radio                                                                                                    |                                                                                                    |  |
|----------------------------------|----------------------------------------------------------------------------------------------------|----------------------------------------------------------------------------------------------------|--|
| 1) Find and Connect<br>2) Update | 1) Power ON the targe<br>2) Then click <b>Start Sea</b><br>3) Identify the device t<br>4) When the update is<br>Version 5.0.4.0<br>Stop enumerating | <ol> <li>Power ON the target device and make sure it is within the Bluetooth range of this computer.</li> <li>Then click Start Searching For Radio button, the acceptable devices will appear in the available devices list.</li> <li>Identify the device to be updated by its Bluetooth ID (Local Name). Select the device and click the Update button.</li> <li>When the update is complete, access the target device and confirm that the Radio version is correct.</li> <li>Version 5.0.4.0</li> <li>Stop enumerating</li> </ol> |  |
|                                  | Local Name                                                                                                    | RSSI                                                                                                    |  |
|                                  | YJEXT-2018-9429                                                                                                    | -46                                                                                                    |  |

9. When the **Update Radio** pop-up appears, confirm the device name and current radio version are correct. If so, click **YES** to start the update.

| Selected Device                                           |
|-----------------------------------------------------------|
| YJEXT-2018-9429                                           |
|                                                           |
| Existing Radio Version                                    |
| 04.00                                                     |
|                                                           |
| New Radio Version                                         |
| V05_00                                                    |
|                                                           |
|                                                           |
|                                                           |
| Progress = %0                                             |
| Update Radio                                              |
| Device: YJEXT-2018-9429                                   |
| Current Radio version: 04.00<br>New Radio version: V05 00 |
|                                                           |
| YES NO                                                    |
|                                                           |
|                                                           |

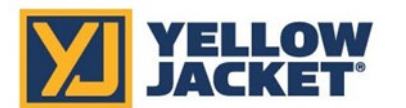

## Yellow Jacket Radio Updater for Windows

10. The update may take up to 5 minutes. Once the update has finished, click **Continue** at the **Programming Complete** pop-up to be taken back to the **1**) **Find and Connect** screen.

| Selected Device                              |  |  |  |
|----------------------------------------------|--|--|--|
| YJEXT-2018-9429                              |  |  |  |
|                                              |  |  |  |
| Existing Radio Version                       |  |  |  |
| 04.00                                        |  |  |  |
| New Radio Version                            |  |  |  |
| V05_00                                       |  |  |  |
|                                              |  |  |  |
|                                              |  |  |  |
| Programming Complete                         |  |  |  |
| Reprogramming YJEXT-2018-9429PASSED          |  |  |  |
| Device YJEXT-2018-9429 has been reprogrammed |  |  |  |
|                                              |  |  |  |
| Continue                                     |  |  |  |
|                                              |  |  |  |